ข้าราชการที่จะพ้นจากราชการจะต้องดำเนินการยื่นขอรับเงินบำเหน็จบำนาญด้วยตนเอง ทางอิเล็กทรอนิกส์ (e-Filing) โดยมีวิธีการยื่นขอรับดังต่อไปนี้

๙. วิธีการใช้งานระบบการยื่นขอรับบำเหน็จบำนาญด้วยตนเองทางอิเล็กทรอนิกส์ (e-Filing)
 ๙.๑ เข้าใช้งาน Internet ด้วย Web Browser Google Chrome ดังรูป

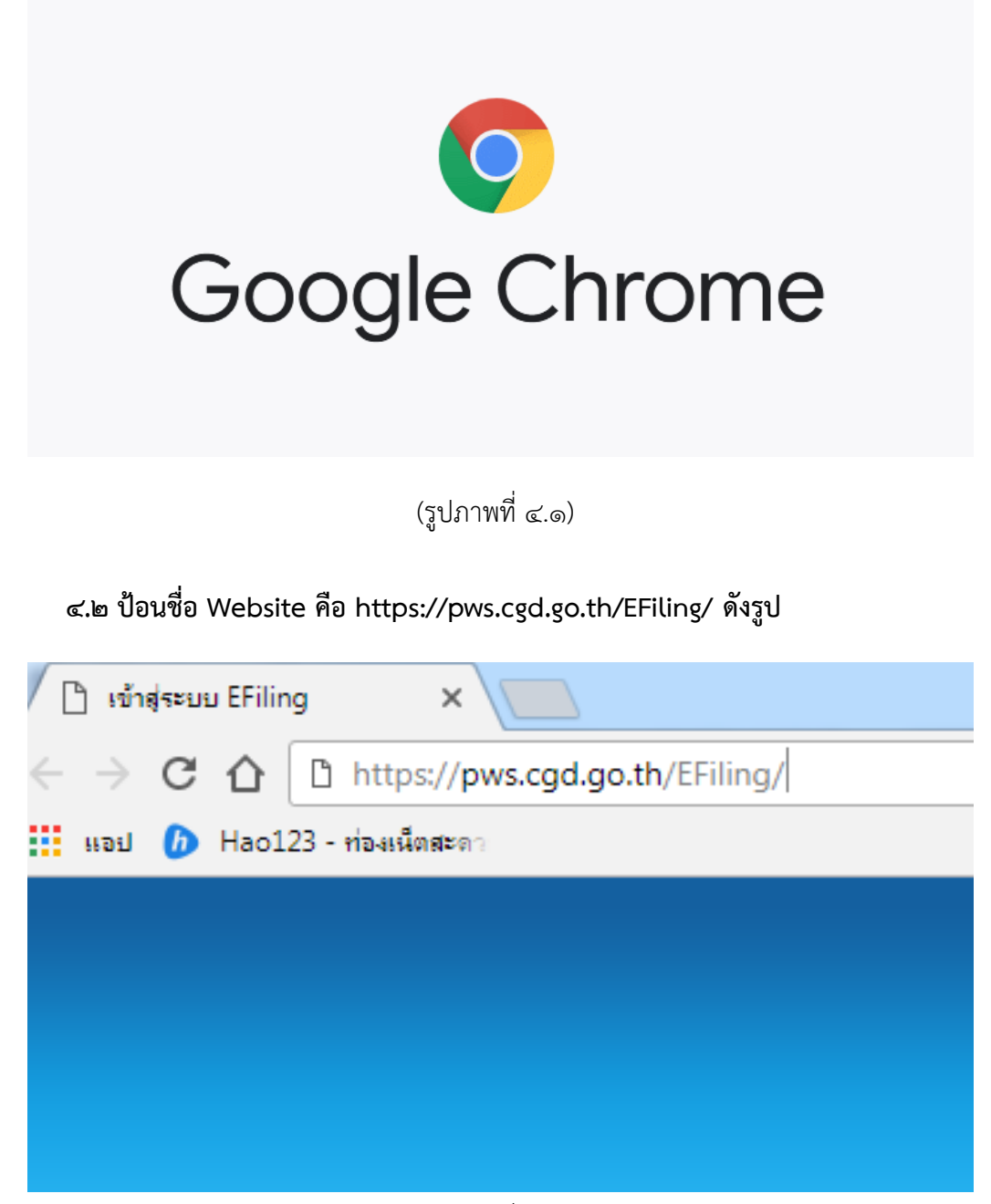

(รูปภาพที่ ๔.๒)

# ๙.๓ จะปรากฏหน้าจอดังรูป

| ระบบการยื่นขอรับบำเทน็จบำนา<br>กระบบการยื่นขอรับบำเทน็จบำนา<br>Pensions' Electronic Filing                                  | ญด้วยตนเองทางอิเล็กทรอนิกส์ |
|----------------------------------------------------------------------------------------------------|-----------------------------|
| เข้าสู่ระบบ<br>เลขประจำตัวประชาชน : รหัสผู่ใน้<br>รหัสพ่าน : รหัสผ่าน<br>เช้าสู่ระบบ ยกเลิก<br>◊ ลงทะเบียน ๔ ขอรหัสผ่านใหม่ |                             |
|                                                                                                    | information 💬               |

(รูปภาพที่ ๔.๓)

## ๔.๔ เลือกลงทะเบียน ดังรูป

| Pension - Pension    | ons' Electronic Filing                                                       |   |  |
|----------------------|------------------------------------------------------------------------------|---|--|
| เข้าสู่ระบบ          |                                                                              |   |  |
| เลขประจำตัวประชาชน : | รหัสผู้ใช้                                                                   |   |  |
| รหัสผ่าน :           | รหัสผ่าน                                                                     | + |  |
|                      | <ul> <li>ขาลูระบบ</li> <li>อากสท</li> <li>ขาลูระบบ</li> <li>อากสท</li> </ul> |   |  |
|                      | ///                                                                          |   |  |

(รูปภาพที่ ๔.๔)

๔.๕ จะปรากฏหน้าจอดังรูป

| ขอรับรหัสผ่าน            |                     |                                                                                     |
|--------------------------|---------------------|-------------------------------------------------------------------------------------|
| เลขบัตรประจำดัวประชาชน * |                     |                                                                                     |
| ชื่อ *                   | (1:                 | ม่ต้องใส่คำนำหน้าชื่อ )                                                             |
| นามสกุล *                |                     |                                                                                     |
| วันเดือนปีเกิด *         | 1 (51               | แบบ วว/ดด/ปปปป ด้วอย่าง 01/01/2497)                                                 |
| เลขที่บัญชีธนาคาร *      | (เล<br>ใส่เ         | ขบัญชัธนาคารที่ได้รับเงินเดือน/บ่านาญ 5 หลักท้าย<br>ดิดกันไม่ต้องเว้นวรรค หรือ ขีด) |
| หมายเลขโทรศัพท์มือถือ *  |                     |                                                                                     |
| e-mail                   | (กร<br>ส่ว          | เณียื่นแบบขอรับเงินบำเหน็จบำนาญ หลีกเลี่ยงการใช้ e-mail ที่<br>แราชการออกให้)       |
|                          | 🗄 ตกลง 🛛 ยกเลิก 🛛 🖛 | กลับ                                                                                |
|                          |                     |                                                                                     |

| © Cl | DG Syster | n Limited | 2015 |
|------|-----------|-----------|------|
|      |           |           |      |

(รูปภาพที่ ๔.๕)

### ๙.๖ กรอกข้อมูลลงไป ดังต่อไปนี้

| ขอรับรหัสผ่าน            |   |                  |                                                                                           |
|--------------------------|---|------------------|-------------------------------------------------------------------------------------------|
| เลขบัตรประจำดัวประชาชน * | : | 111111111111     |                                                                                           |
| นื่อ *                   | : | อนุกูล           | (ไม่ต้องใส่คำนำหน้าชื่อ )                                                                 |
| นามสกุล *                | : | สุขลัน           |                                                                                           |
| วันเดือนปีเกิด *         | : | 10 ด.ค. 2559 🚺   | (รูปแบบ วว/ดด/ปปปป ตัวอย่าง 01/01/2497)                                                   |
| เลขที่บัญชีธนาคาร *      | : | 11111            | (เลขบัญชัชนาคารที่ได้รับเงินเดือน/บ่านาญ 5 หลักท้าย<br>ใส่ติดกันไม่ต้องเว้นวรรค หรือ ขีด) |
| หมายเลขโทรศัพท์มือถือ *  | : | 011111111        |                                                                                           |
| e-mail                   | : | anukul@gmail.com | (กรณียื่นแบบขอรับเงินบำเหน็จบำนาญ หลึกเลี่ยงการใช้ e-mail ที่<br>ส่วนราชการออกให้)        |
|                          |   | 🖥 ตกลง 🖉 ยกเลิก  | ไุ กลับ                                                                                   |

© CDG System Limited 2015

## (รูปภาพที่ ๔.๖)

๔.๖.๑ ใส่เลขบัตรประชาชน ๑๓ หลักติดกัน เช่น ๑๑๑๑๑๑๑๑๑๑๑๑ ในช่องดังรูป

- ๔.๖.๒ ใส่ชื่อโดยไม่ต้องมีคานำหน้าชื่อ เช่น อนุกูล
- ๔.๖.๓ ใส่นามสกุล เช่น สุขล้น
- ๔.๖.๔ ใส่วันเดือนปีเกิด เป็นตัวเลขอารบิก เช่น ๑๐/๑๐/๒๕๕๙
- ๔.๖.๕ ใส่เลขบัญชีธนาคาร ที่ได้รับเงินเดือนปัจจุบัน ๕ หลักท้ายเป็นตัวเลขติดกัน เช่น ๑๑๑๑๑
- ๔.๖.๖ ใส่เบอร์โทรศัพท์มือถือ เป็นตัวเลขติดกัน เช่น ๐๑๑๑๑๑๑๑๑
- ๔.๖.๗ e-mail จะใส่หรือไม่ใส่ก็ได้ แต่ห้ามใช้ของ Hotmail และ Mail ส่วนราชการ

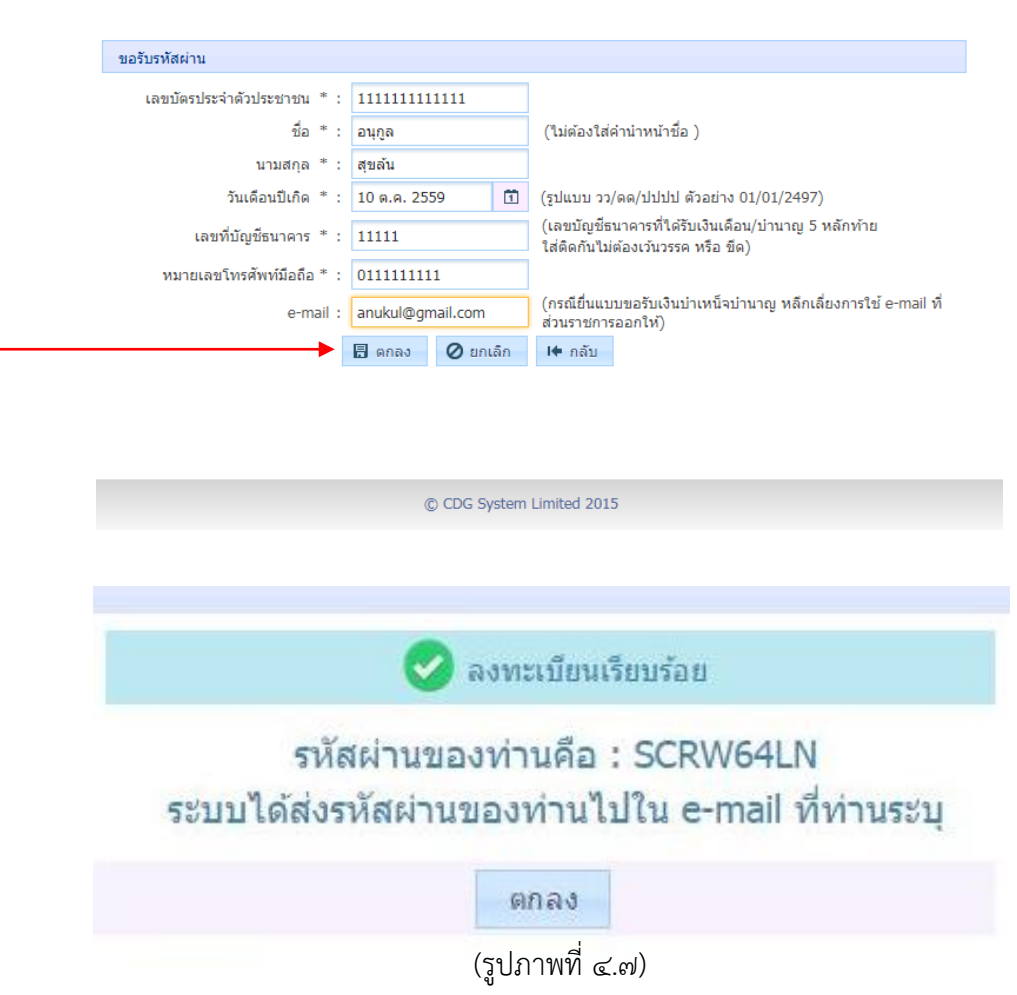

๔.๗ เลือกตกลง และจะได้รับรหัสเพื่อเข้าใช้งานระบบ e-Fling ให้ท่านจดรหัสผ่านไว้ ดังรูป

๙.๘ เข้าใช้งานระบบ e-Filing โดยกรอกข้อมูลเลขประจำตัวประชาชน ๑๓ หลัก และรหัสผ่าน
 เป็นตัวอักษรภาษาอังกฤษตัวพิมพ์ใหญ่ และตัวเลข ที่ได้จดไว้ในขั้นตอนที่ ๔.๗ และกดเข้าสู่ระบบ

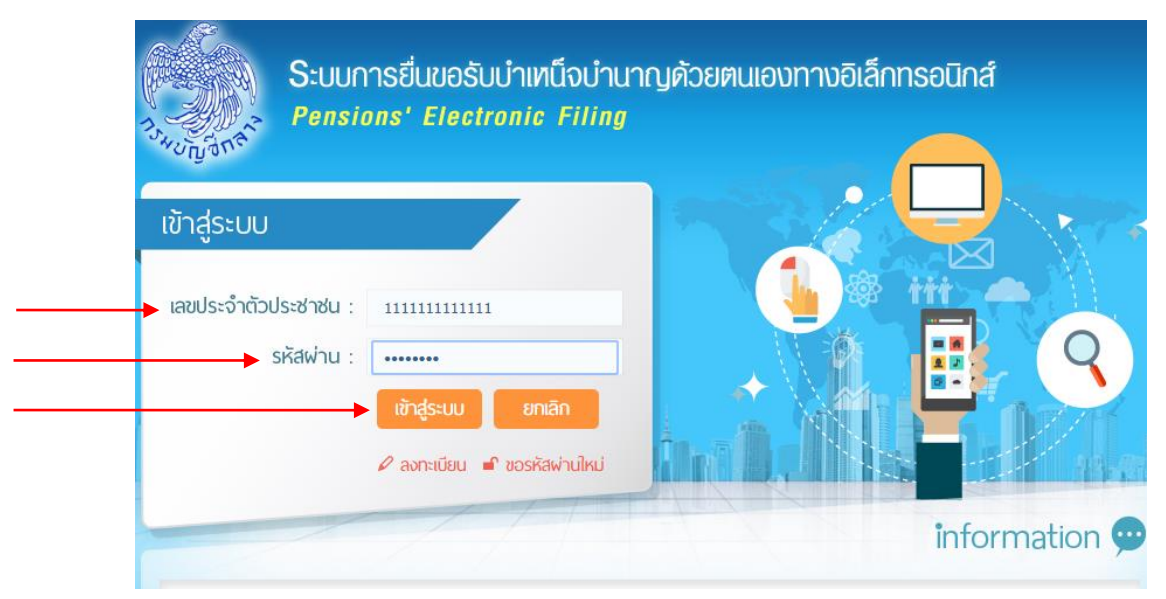

<sup>(</sup>รูปภาพที่ ๔.๘)

๔.๙ จะปรากฏหน้าจอดังรูป

| a second |                                                                                                    |                                     |
|----------|----------------------------------------------------------------------------------------------------|-------------------------------------|
|          | มูขายกระบบารประชาวร<br>เดษประจำสัวประชาวรบ : 310000000091 วิษเดียา<br>ชื่อ - นามต่อุล : นามสประวัน เดินเทพ | เป็นคิด : 01/01/2408<br>เรงส์ : ชาย |
|          | 🕎 ยื่นขอรับบ่าเหน็จบ่านาญด้วย                                                                              | เตนเอง                              |
|          | 🧭 สอบถามข้อมูลการขอรับบำเร                                                                                 | หน็จบ้านาญ                          |
|          | พื่มพี่เอกสาร                                                                                              |                                     |
|          | 💓 พัณพ์ 58ip ดงหะเมิยมรับ<br>💓 พัณพ์แบบ 5300 /5313 ธิเด็กาหลนิ                                             | อส์                                 |
|          | 💓 พัฒพัฒบบ สรจ.3 อิเอ็กาหะอนิกส์                                                                           |                                     |
|          | N analytic finderion                                                                                       |                                     |

(รูปภาพที่ ๔.๙)

๔.๑๐ เลือกยื่นขอรับบำเหน็จบำนาญด้วยตนเอง ดังรูป

| <br>านี้ในของรับปายหนึ่งปาบวาณ                                                                              |  |
|----------------------------------------------------------------------------------------------------|--|
| เลขประจำสิ่วประชาชม : 310000000091 โษเลือนปีเคือ : 01/01/2486<br>นี้อ - นามสกุล : นายสมชาย เสนเทพ เพศ : นาย |  |
| ป็นขอรับบ่าเหน็จบ่านาญด้วยตนเอง                                                                             |  |
| สอบถามข้อมูลการขอรับบำเหน็จบำนาญ                                                                            |  |
| พิมพ์เอกสาร                                                                                                 |  |
| 💓 พัณพ์ Slip องหะเบียนรับ<br>🂓 พัณพ์แบน 5300 / 5313 ลิเด็กพรอนิกส์                                          |  |
| >>>>>>>>>>>>>>>>>>>>>>>>>>>>>>>>>>>                                                                         |  |
| 💓 พิมพ์รายงานการเม็กจ่าย                                                                                    |  |

୭୩

(รูปภาพที่ ๔.๑๐)

๔.๑๑ จะปรากฏหน้าจอดังรูป

| ารักมูลผู้บำมา         | สสับปาเหน็งปานาญ                                          |                                                 |                                       |                                   | 1   |
|------------------------|-----------------------------------------------------------|-------------------------------------------------|---------------------------------------|-----------------------------------|-----|
|                        | เลขประจำดังประชาชน : 31000000                             | 0091                                            | ວັນເທົ່ອນມີເຄົດ : 0                   | 1/01/2498                         |     |
|                        | ຣິລ - ພາຍສາຄຸລ : ພາຍສະນາຍ                                 | Le LLYNN                                        | 1968 1 1                              | ho                                |     |
|                        | 2                                                         | 3                                               | 4                                     |                                   |     |
|                        | An Americante                                             |                                                 |                                       |                                   |     |
|                        | ข้อมูลจากระบบ<br>กรณี มีการเปลี่ยนแปลง เงินเดือ           | เจ้ายดรงเงินเดือน ณ รีเ<br>น เวลาราชการ ส่วนราช | เพี้ 14/01/2559<br>การผู้ขอจะปรับปรุง | ข้อมูลให้ต่อไป                    |     |
| รับที่เริ่มนั          | มเวลาราชการ : 09/06/2523                                  |                                                 | สมาชิก กบข                            | : ເປັນ                            |     |
|                        | เหตุรีออก : ให้ออก (เกษียณ)<br>ต่านหน่ง : นักวิชาการสถิติ |                                                 | วันที่ออกจากราชการ                    | : 01/10/2558                      |     |
|                        | ดังกัดสุดห่าย : ส่านักงานเครษฐกิจกา                       | SUN SHARE                                       | 42W \$6                               | : กรุงเทพมหานคร                   |     |
|                        | รนาคาร : รนาคารกรุงศรีอยุธยา                              | ຈົນໃຈ (ມທານນ)                                   | #19 <sup>-</sup>                      | สาขาย่อยมหาวิทยา<br>- เกษตรศาสตร์ | Ao. |
| เลขา                   | ไปญชีธนาคาร : 99999999999<br>สังหุ่ :                     |                                                 |                                       |                                   |     |
|                        | annd :                                                    |                                                 |                                       |                                   |     |
| ที่อยู่ห้อ             | อต่อได้                                                   |                                                 |                                       |                                   |     |
| uric .                 | และท์ * :                                                 | পথ্যস                                           | ແລະວ່ານ :                             |                                   |     |
|                        | 819615 :                                                  |                                                 | vizo:                                 |                                   |     |
|                        | tao:                                                      |                                                 | ewu :                                 |                                   |     |
| 4                      | ам5e*: 🗙 🗸                                                | 2                                               |                                       |                                   |     |
| 100/4                  | inuse * : X O                                             | 2                                               |                                       |                                   |     |
| 11.11.2                | a/vinua: 🛛 🗙 C                                            | รพัสวีบร                                        | មជីវេ * :                             |                                   |     |
|                        |                                                           |                                                 |                                       |                                   |     |
| shimmer and the second | ที่จะรับข้อมูลข่าวสารจากกรมมัญขึ                          | กตาง(ไม่เสียค่าใช้จ่าย)                         | โดยสำน                                |                                   |     |
| โทรศัก                 | າາ/ໝົວອື່ລ :                                              | WDa sms                                         |                                       |                                   |     |
|                        | e-mail :                                                  | wsz e-mail                                      |                                       |                                   |     |
|                        |                                                           |                                                 |                                       |                                   |     |
| - ขอแก้ไขข้อ           | ญลดังนี้                                                  |                                                 |                                       |                                   |     |
|                        |                                                           |                                                 |                                       |                                   |     |

#### ๔.๑๒ ตรวจสอบข้อมูลให้เรียบร้อย ได้แก่

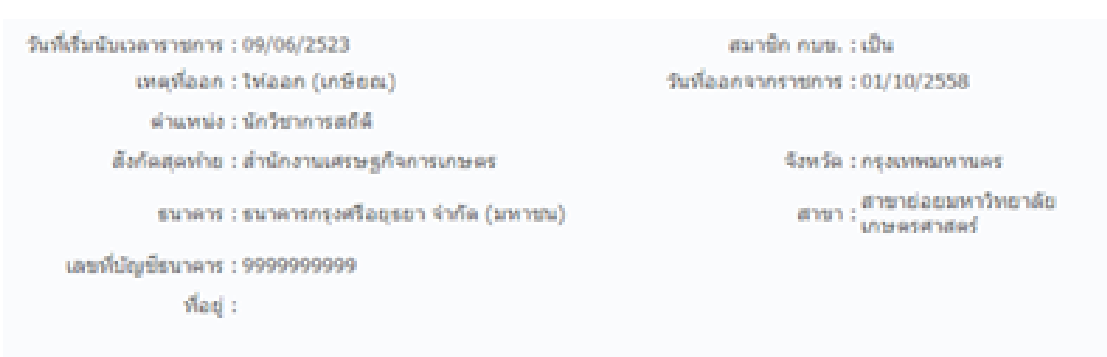

(รูปภาพที่ ๔.๑๒)

๔.๑๒.๑ วันที่เริ่มนับเวลาราชการ (วันบรรจุรับราชการ)
๔.๑๒.๒ เป็นสมาชิก กบข. หรือไม่
๔.๑๒.๓ เหตุที่ออกจากราชการ
๔.๑๒.๔ วันที่ออกจากราชการ
๔.๑๒.๕ ตำแหน่ง
๔.๑๒.๖ สังกัดสุดท้าย
๔.๑๒.๗ บัญชีธนาคารที่รับเงินเดือน
๔.๑๒.๘ ที่อยู่ไม่ต้องตรวจสอบ เพราะให้ใส่ที่อยู่ใหม่ ในขั้นตอนต่อไป

#### ๔.๑๓ กรณีตรวจสอบข้อมูลแล้วมีข้อมูลไม่ถูกต้อง ให้กรอกข้อความใส่ลงไปในช่องขอแก้ไขข้อมูล ดังรูป

| เอยประจำเร็วประชาชน : 31000000000<br>ชื่อ - นายสกุล : นายสมชาย เด่               | 91 วิษเดือนมีแก้ด : 01/01/2498<br>นเทพ เพศ : ชาย      |
|----------------------------------------------------------------------------------|-------------------------------------------------------|
| 1 2                                                                              | 3 4 5                                                 |
| ข้อมูลจากระบบจ้า                                                                 | ายตรงเงินเดือน ณ วันที่ 14/01/2559                    |
| กรณี มีการเปลี่ยนแปลง เงินเดือน เ                                                | เวลาราชการ ส่วนราชการผู้ขอจะปรับปรุงข้อมูลให้ผ่อไป    |
| รับร์ได้รับนับเวลาราชการ : 09/06/2523                                            | สมาชิก กบระ. : เป็น                                   |
| เทรที่ออก : ให้ออก (เกษียณ)                                                      | วันที่ออกจากราชการ : 01/10/2558                       |
| ส่วนหน่ง : นักวิชาการสอีดี                                                       |                                                       |
| តំរាក់តតុមារាជ : តារណែការណាទាមក្លាំងការសា                                        | าษตร จังหรือ : กรุงเทพมหานคร<br>สาขายังอยู่พาวิทยาลัย |
| ธนาคาร (ธนาคารกรุงศรีอยุธยา จำก                                                  | กด (มหาขน) สำขา : เกษอรสาสตร์                         |
| เลขาไปญชรมาคาร : 9999999999<br>ชื่อสะ :                                          |                                                       |
|                                                                                  |                                                       |
| duilding and                                                                     |                                                       |
| Charles Management Charles                                                       |                                                       |
|                                                                                  |                                                       |
| ร่านเลขรัง * 1                                                                   | พมุร์ที่ /หนุเปาน :                                   |
| ปายเลขที่ * 1<br>อาคาร :                                                         | หญ่ที่ /หมู่ป่าน:<br>พ่อง:                            |
| ป่านและที่ * :<br>ลาด่าา :<br>านอะ :                                             | viqu'i viqu'na :<br>viqu :<br>suua :                  |
| ปานแลงที่ * :<br>ลาคาา :<br>นอย :<br>นิงหรือ * : X Q                             | พฤที/พฤชาณ :<br>ฟอง :<br>คนน :                        |
| د المساد الم                                                                     | sundsforw, bigare<br>size :<br>encu:                  |
| ליוענומיא * :<br>מיואיז :<br>נוסט :<br>גואילט * : או עע<br>נושוע/מיותם * : או עע | viqif /wqphu:<br>viat:<br>avu:                        |

(รูปภาพที่ ๔.๑๓)

| in the second second second second second second second second second second second second second second second | THE ATTREES                     |                  |               | and the rest of the se | a conto and a co  |                               |
|----------------------------------------------------------------------------------------------------|---------------------------------|------------------|---------------|------------------------|-------------------|-------------------------------|
|                                                                                                    | วันที่เริ่มนั้นเวลาราชการ : 09/ | 06/2523          |               | 84                     | าซิก คระช. : เป็น |                               |
|                                                                                                    | www.faan : 1sia                 | តេក (ភេទិខណ)     |               | Tufaanv                | nes mines : 01/10 | (2558                         |
|                                                                                                    | នាំងលោងនេះ ណីក្រើ               | หาการสถิติ       |               |                        |                   |                               |
|                                                                                                    | สีงกัดสุดท่าย : สำนั            | โกรานเสรษฐกิจกา  | sunterwe      |                        | EzerSa : mease    | NUNTUR                        |
|                                                                                                    | \$11975                         | คารกรุงศรีอยุรยา | จำกัล (มหาชน) |                        | מיפרא: מיפרא      | ร่องวาหาวังหมาดัง<br>มหาสมชร์ |
|                                                                                                    | เดขวันใญนี่ขนาดาร : 999         | 9999999          |               |                        |                   |                               |
|                                                                                                    | neč :                           |                  |               |                        |                   |                               |
|                                                                                                    |                                 |                  |               |                        |                   |                               |
|                                                                                                    | A                               |                  |               |                        |                   |                               |
|                                                                                                    | alutions in                     |                  |               |                        |                   |                               |
|                                                                                                    | simawati * :                    |                  | 1             | יייניניאי/ אינטייי     |                   |                               |
|                                                                                                    | anwes :                         |                  |               | viaet                  |                   |                               |
|                                                                                                    | 9600 1                          |                  |               | 0551                   |                   |                               |
|                                                                                                    | Gros5a * ;                      | × C              | ¥ 🔶           |                        |                   |                               |
|                                                                                                    | เชล/ลำเหล * :                   | × C              | 2             |                        |                   |                               |
| _                                                                                                    | 1.931/61UR :                    | ×C               | 2             | in a lund              |                   |                               |
|                                                                                                    |                                 |                  |               |                        |                   |                               |

#### ๔.๑๔ กรอกข้อมูลที่อยู่ และเบอร์โทรศัพท์ที่ติดต่อได้ ดังต่อไปนี้

(รูปภาพที่ ๔.๑๔)

๔.๑๔.๑ บ้านเลขที่ เช่น ๗

๔.๑๔.๒ หมู่บ้าน เช่น ลัดดาแลนด์ (ถ้ามี)

๔.๑๔.๓ อาคาร เช่น อาคาร ๑๒๐ ปี (ถ้ามี)

๔.๑๔.๔ ห้อง เช่น ๑๐ (ถ้ามี)

๔.๑๔.๕ ซอย เช่น รามคำแหง ๑๕๑ (ถ้ามี)

๔.๑๔.๖ ถนน เช่น พระราม ๔ (ถ้ามี)

๔.๑๔.๗ จังหวัด เลือกรูปแว่นขยาย แล้วเลือกจังหวัด เช่น กรุงเทพมหานคร

๔.๑๔.๘ เขต/อำเภอ เลือกรูปแว่นขยาย แล้วเลือกเขต/อำเภอ เช่น เขตคลองเตย

๔.๑๔.๙ แขวง/ตำบล เลือกรูปแว่นขยาย แล้วเลือกแขวง/ตำบล เช่น แขวงคลองเตย

๔.๑๔.๑๐ ใส่รหัสไปรษณีย์ ๕ หลัก เช่น ๑๐๑๑๐

๔.๑๔.๑๑ ใส่เบอร์โทรศัพท์มือถือที่ติดต่อได้ลงไป พร้อมเลือกทาง SMS

๔.๑๔.๑๒ ใส่ e-mail ลงไป แล้วเลือกทาง e-mail (ถ้ามี)

ၜဝ

๔.๑๕ เลือกหน้าถัดไปดังรูป

| เดชประจำด้วประชาชน : 31000000<br>ชื่อ - นามเสกุด : นายสมชาย         | 00091 5<br>2 URUDIW            | ມເສື່ອນມີນຄິດ : 01/01/2498<br>ເຫສ : ນາຍ         |                           |
|---------------------------------------------------------------------|--------------------------------|-------------------------------------------------|---------------------------|
| 1 2                                                                 |                                |                                                 |                           |
| สอบร้อมูลบุคคล                                                      | มารายแรงเงินเดือน ณ วันที่ 14  | /01/2559                                        | MALULAN<br>BERGER MANAGER |
| กรณี มีการเปลี่ยนแปลง เงินเดิ                                       | อม เวลาราชการ ส่วนราชการผู้    | ขอจะปรับปรุงข้อมูลให้ต่อไป                      |                           |
| ວັນທີ່ເຕັ້ນພົມເວລາຮາຫາສ : 09/06/2523<br>ເທອງໂລລກ : ໃຫ້ລລກ (ເກອີພລ.) | รินท์                          | สมาษิก กบข. : เป็น<br>ออกจากราชการ : 01/10/2558 |                           |
| ล่านหน่ง : นักวิชาการสดิติ                                          |                                |                                                 |                           |
| ดังกัดสุดห่าย : สำนักงานเสรษฐกิจก                                   | numen                          | จังหวัด : กรุงเทพงหานคร<br>สาขาย่อยมหาวิทยา     | da                        |
| susers : susers right again                                         | aloue (mionn)                  | สาขา : เกษตรศาสตร์                              |                           |
| . พัลยุ :                                                           |                                |                                                 |                           |
|                                                                     |                                |                                                 |                           |
| ที่อยู่ที่มีอก่อได้                                                 |                                |                                                 |                           |
| ปารเลขที่ * :                                                       | หมุร์ /หมุปา                   |                                                 |                           |
| a16111                                                              | via                            | ð I                                             |                           |
| tian :                                                              | nw                             |                                                 |                           |
| 4m5a * : 🛛 🗙                                                        | ٩                              |                                                 |                           |
| เขต/ล่าเกล * : 🛛 🔀                                                  | ۹                              |                                                 |                           |
| ແນວະ/ທ່ານລະ                                                         | 🔍 ទើតដែរមេណីដ                  |                                                 |                           |
|                                                                     |                                |                                                 |                           |
| ประสงค์ที่จะรับข้อมูลท่าวสารจากกรอบโฎก                              | สึกลาง(ไม่เสียค่าไข้จ่าย)โดยค่ | *14                                             |                           |
|                                                                     | wya sms                        |                                                 |                           |
| โหรพัพหนือถือ :                                                     |                                |                                                 |                           |
| โทรฟัตร์มือถือ :<br>e-mail :                                        | wsz.e-mail                     |                                                 |                           |
| โทรพัพรพิมอร์อะ<br>e-mail:                                          | wsz e-mail                     |                                                 |                           |
| Tursénvidada :<br>e-maii :                                          | wsz e-mad                      |                                                 |                           |
| ใหรเพิ่มหนึ่อถือ :<br>e−mail :                                      | wise e-mail                    |                                                 |                           |

(รูปภาพที่ ๔.๑๕)

๔.๑๖ จะปรากฏหน้าจอดังรูป

| -                   |
|---------------------|
|                     |
|                     |
|                     |
| and a second second |
|                     |
|                     |
|                     |
| 4                   |
|                     |
|                     |
|                     |
|                     |
|                     |
|                     |

(รูปภาพที่ ๔.๑๖)

| ข้อมูลผู้ขึ้นขอจับน้ำเหนึ่งน้ำนาญ                                                                                                    |                                                                                                    |
|----------------------------------------------------------------------------------------------------|----------------------------------------------------------------------------------------------------|
| เดยประจำด้วประชาชน : 310000000091                                                                                                    | วันเสือนปีเกิด : 01/01/2498                                                                                                    |
| ขึ้อ - นายสกุด : นายสมชาย เสนเทพ                                                                                                    | เพศ : ชาย                                                                                                    |
|                                                                                                    |                                                                                                    |
| มมีอกประมาณวัน<br>ความออบข้อมูลปูงคล ที่ประกมข้อรอบรับ ไม่อ                                                                                                    | Sandradiere dellarie seessione steluitierinamentie                                                                                                    |
| ปัญญากระบบร่ายตรง                                                                                                    | มงันเดือน ณ วันที่ 14/01/2559                                                                                                    |
|                                                                                                    |                                                                                                    |
| กรณี มีการณ์ขึ้นหมุมส่อง สวนเรื่อน เวลารา                                                                                                    | าชการ ส่วนราชการผู้ของรปรับปรุงสอบูตไม่มีอไป                                                                                                    |
| รรณ์ มีการเปลี่ยนแปละ เงินเดียน กลางร<br>มีตามแการสอบสามมากว่าปัย และต้องบาร<br>โม่เป็นผู้อยู่หางร่างสอบสามมากว่าปัย หรือ<br>อยู่ระหว่างสอบสามหางร้าน หรือต่องหาร<br>ประเภทเร็น : *                                                                                                    | งหากร สำมหารเการผู้สองเวโรมประทัญญาไห้เอไป<br>(มาระปามใสมายสาญา<br>ห้องหาวายกระปหองานที่ออาญา<br>)<br>                                                                               |
| กรณ์มีการเปลี่ยนแปละเงินเสียน เวลารา<br>สถานแการสอบสวยรางวิบัย และสัลงมาร<br>ปนเป็นสู่อยุระหว่างสอบสวยหารวิบัย หรือ<br>อยุระหว่างสอบสวยหารวิบัย หรือต่องหาร<br>ประเภทเป็น : *                                                                                                    | งหาระ สำมหารเกาะผู้ของเป็นปรุงข้อมูลให้ห่อไป<br>ที่สวยกว่ากระทำหวามคิดอาญา<br>กระรากอามคิดอาญา<br>XQ และว่านหยิดสำหรับห                                                              |
| ารรณ์ มีการเปลี่ยนแปลง แนนไลง และเรื่องการ<br>รายเริ่มรูป และเรื่องการ<br>(แม่นินปูงสูงรางรองและเขางารใน และเรื่องการ<br>() เป็นปูงสูงรางรองและเขางารใน หรือส่องการ<br>() เป็นเราะหน่าน : *                                                                                                    | งหาระ สำมหาระการกระมัดสารประมงหรือมูลให้ห่อไป<br>รักระราให้แอกางสารปรา<br>ห้องหาวากระทำความหิดลาญา<br>กระราโคงวามหิดลาญา<br>X Q มนปามหรือสารประม<br>มปามหรือสารประมาณ                |
| รรณี มีการรมได้ขนหม่อง เสมเด็จ<br>เสลามอาจรองเสมเตรมเราไปน และเรื่อง<br>จำนั้เป็นผู้อยู่จะหว่างสอบสายมารวินัย หรือ<br>จะ<br>อยู่ระหว่างสอบสายมารวินัย หรือส่องหว่า<br>ประเทศเรีย<br>ส่วนรายการ: สำนักงานสระดูกิจการการคร<br>ส่วนรายการ: สำนักงานสระดูกิจการการคร<br>ส่วนรายการ: ส่วนการการคร                                                | รรการ สำมหารสารรรมของสาวไร้เปปรุงสอบูลไห้ผ่งไป<br>การสารทำสารขอโดลาญา<br>การสารการกรมที่หลายมีคลาญา<br>การสารกรางประการเป็นการแล้วอากับประก<br>ส่วนสารขางระยุมิก<br>                 |
| สถารรณย์สังหมองได้เห็นส่งหมายให้เห็นสามารรรม<br>สถารระสองสามารรรมสามารรรม<br>โปร์เป็นผู้อยู่จะหรางสอบสามารรรมีน หรือ<br>อยู่จะหรางสอบสามบารรรมสามารรรม<br>อยู่จะหรางสอบสามารรรมสามารรรม<br>สามารรรมสามารรรมสามารรรมสามารรรม<br>สามารรมสามารรรมสามารรมสามารรรมสามารรรม<br>หน่วยเว่าแต่งอยู่เริ่งการการพระ<br>หน่วยเว่าแต่งอยู่เริ่งการการพระ | รรการ สำมหารถูก<br>รากระบริษัทสายสาญา<br>สองกรากราชายต์สอาญา<br>การระบรความต์สอาญา<br>พ.ศ. อยู่มีการ์เลืองกับสูงอ<br>ส่วนราชการระมีมีก<br>ผู้เป็กร์เลืองกับสูงอ<br>ส่วนราชการระมีมีก |

๔.๑๗ เลือกสถานะการสอบสวนทางวินัย และต้องหาว่ากระทำความผิดอาญา ดังนี้

(รูปภาพที่ ๔.๑๗)

๔.๑๗.๑ ถ้าไม่อยู่ระหว่างสอบสวนวินัยร้ายแรง หรือต้องหาคดีอาญา เลือกไม่เป็นผู้อยู่ระหว่าง สอบสวนวินัย หรือต้องหาว่ากระทำความผิดอาญา

๔.๑๗.๒ ถ้าอยู่ระหว่างการสอบสวนวินัยร้ายแรง หรือต้องหาคดีอาญา เลือกอยู่ระหว่าง สอบสวนวินัย หรือต้องหาว่ากระทำความผิดอาญา

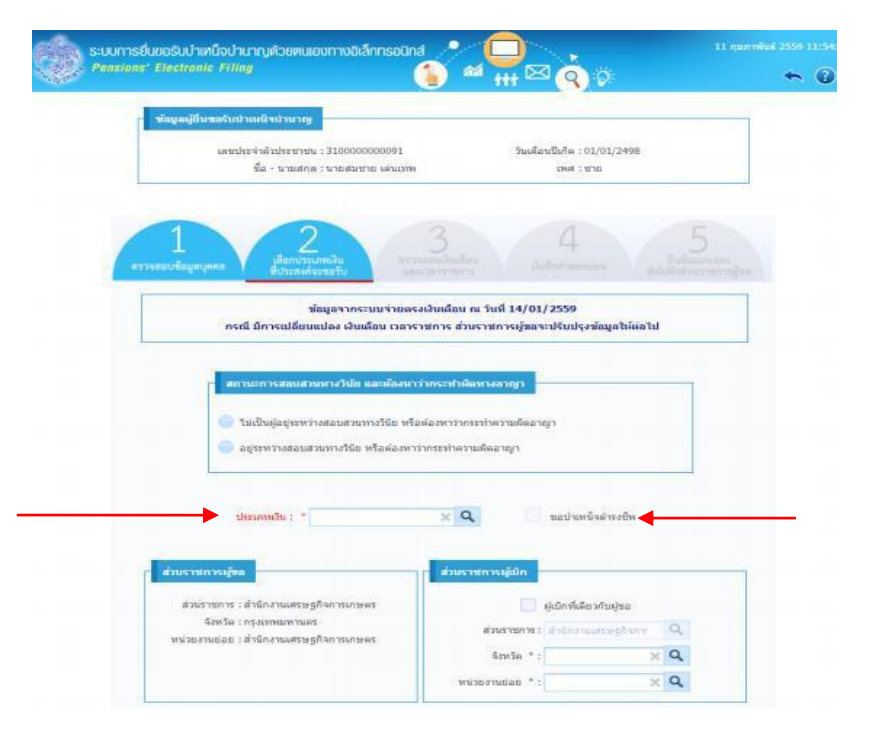

๔.๑๘ เลือกประเภทเงินที่จะขอรับ โดยเลือกรูปแว่นขยาย ดังต่อไปนี้

(รูปภาพที่ ๔.๑๘)

๔.๑๘.๑ บำนาญปกติ (กรณีไม่เป็นสมาชิก กบข.)

๔.๑๘.๒ บำนาญ กบข. (กรณีเป็นสมาชิก กบข.)

๔.๑๘.๓ บำเหน็จ

หมายเหตุ ถ้าเลือกกรณีตามข้อ ๔.๑๘.๑ และ ๔.๑๘.๒ ระบบจะเลือกบำเหน็จดำรงชีพให้อัตโนมัติ

๙.๑๙ ตรวจสอบข้อมูลส่วนราชการผู้ขอ (สังกัดสุดท้าย) และกรอกข้อมูลส่วนราชการผู้เบิก (เลือกว่า จะไปเบิกที่ใด) ดังนี้

|              | สถานะการสอบส่วนหางวินัย และต้องมา                                                                            | ว่ากระทำผัดหางอาญา                                                                                                    |
|--------------|----------------------------------------------------------------------------------------------------|----------------------------------------------------------------------------------------------------|
|              | <ul> <li>ไม่เป็นผู้อยู่ระหว่างสอบสวนทางวินัย หรือ</li> <li>อยู่ระหว่างสอบสวนทางวินัย หรือต้องหาว่</li> </ul> | ผ้องหาว่ากระทำความผิดอาญา<br>ำกระทำความผิดอาญา                                                                             |
|              | ประเภทเงิน : *                                                                                               | 🗙 🔍 ขอบำเหน็จคำรงขีพ                                                                                                    |
| ส่วน<br>หน่ว | ราชการผู้ขอ<br>ส่วนราชการ : กรมสุลกากร<br>จังหวัด : กรุงเทพมหานคร<br>ยงานย่อย * : กรมสุลกากร                 | ส่วนราชคารผู้เปิก <ul> <li>ผู้เปิกที่เดียวกับผู้ขอ</li> <li>ส่วนราชคาระ</li> <li>ดรมศุลภาคร</li> <li>จังหวัด *:</li> </ul> |
|              |                                                                                                    | י שפעריטניאי 🗙 🗙 אין אין אין אין אין אין אין אין אין אין                                                                   |

(รูปภาพที่ ๔.๑๙)

๔.๑๙.๑ ตรวจสอบข้อมูลส่วนราชการผู้ขอว่าเป็นสังกัดสุดท้ายของผู้ยื่นขอรับเงินบำเหน็จ บำนาญ หรือไม่ ถ้าไม่ใช่ให้ติดต่อประสานแจ้งเจ้าหน้าที่ผู้ปฏิบัติงานบำเหน็จบำนาญ ในสังกัดของตน

๔.๑๙.๒ กรณีจะเบิกเงินบำเหน็จบำนาญ ที่ส่วนราชการสังกัดสุดท้าย ให้เลือกผู้เบิก ที่เดียวกับผู้ขอ

๔.๑๙.๓ กรณีจะเบิกเงินบำเหน็จบำนาญที่อื่น เช่น สำนักงานศุลกากรภาคที่ ๑ ให้เลือก แว่นขยาย ดังต่อไปนี้

(๑) จังหวัด เช่น กรุงเทพมหานคร

(๒) หน่วยงานย่อย เช่น สำนักงานศุลกากรภาคที่ ๑

๔.๑๙.๔ กรณีบำนาญปกติกดหน้าถัดไป

|    | ขอมูลส่วนราชการ                                                                                                    |
|----|----------------------------------------------------------------------------------------------------|
|    | วันที่เริ่มนับเวลาราชการเพื่อค่านวณเงินประเดิม : 30/04/2523                                                         |
|    | จำนวนเงินเดือน ณ 26 มีนาคม 2540 : มาท                                                                               |
|    |                                                                                                    |
|    | ข้อมูอบัญช์ธนาคาร                                                                                                   |
|    | รบาคาร : รบาคารกรงไทย จำกัด (มหาชน)                                                                                 |
|    | เลขที่บัญชีธนาคาร : :                                                                                               |
|    | สาขา : สาขากรมศุลกากร                                                                                               |
|    |                                                                                                    |
|    | สถานะการรบเงินจากกองหุน                                                                                             |
|    | ส่วนราชการเจ้าสังกัดได้ตรวจสอบข้อมูลและเอกสารหลักฐานประกอบการขอรับเงินจาก กบข. ของผู้ยื้นค่าขอรับเงินจาก            |
|    | กบข.<br>พร้อมดับการขอยับเนี้ยหวัดบ่านเนื้อน่านากอากกรมนักเพ็ดอางแล้วเนี้นว่า ข้อมอแลขอกสารหลักรามประกอบ การขอยับ    |
|    | เงิน                                                                                                    |
|    | จาก กบข. ถูกต้องครบถ้วน และผู่ขึ้นค่าขอรับเงินจาก กบข. ดังกล่าวเป็นผู้มีสิทธิใต้รับเงินจาก กบข. ทั้งนี้ ผู้มีอ่านาจ |
|    | ของสวนรายการเจาลงกต เตลงนามรบรองความถูกตอง เนแบบคาขอรบเงนจาก กบข. ดวยแลว และขาราชการดังกลาว                         |
|    | เมเบนผูอยู่ระหว่างลอบส่วนทางวนย์ หรอต่องหาวากระหาความผดอาญา                                                         |
|    | 🔵 ประสงค์อื่นแบบขอรับเงิน กบข. ทางเอกสาร                                                                            |
|    | 💿 ประสงค์อื่นแบบขอรับเงิน กบข. ผ่านทางระบบบ่าเหน็จบ่านาญ                                                            |
|    |                                                                                                    |
|    | 🧶 1.ขอรับเงินคินทั้งจำนวน                                                                                           |
|    | 2.ขอโอนเงินไปยังกองทุนอิน (กรณีนี้ให้ยืนขอรับเงิน กบข. ทางเอกสาร)                                                   |
|    | 🔵 3.ขอฝากให้ กบข. บริหารต่อ หรือทยอยรับเงิน                                                                         |
|    | ×                                                                                                    |
|    | รับเงินบางส่วนเป็น                                                                                                  |
|    | เงิน : บาท ดวอกษร :                                                                                                 |
|    | ทยอยรับเงินเป็นงวด : 🛛 🛛 งวดละ : บาท                                                                                |
|    |                                                                                                    |
|    | (1940)98(13) (1 7) (1 7) (1 7) (1 7)                                                                                |
|    | จึงเรียนมาเพื่อโปรดพิจารณาจ่ายเงินให้แก่ผู้ยืนคำขอรับเงินตามสิทธิต่อไป                                              |
|    |                                                                                                    |
|    |                                                                                                    |
|    | ยอแก้ไขข้อมูลดังนี้                                                                                                 |
| ** | * ท้ามใช้เครื่องหมาย " "                                                                                            |
|    |                                                                                                    |
|    |                                                                                                    |
|    | ลบข้อมูล                                                                                                    |
|    |                                                                                                    |

๑๐ กรณีเป็นสมาชิก กบข. ให้กรอกข้อมูล ดังต่อไปนี้ลงไป

๔.๒๐.๑ เลือกประสงค์ยื่นแบบขอรับเงิน กบข. ผ่านทางระบบบำเหน็จบำนาญ

๔.๒๐.๒ โดยสามารถเลือกวิธีการรับ เงิน กบข. ได้ดังนี้

(๑) รับทั้งจำนวน หมายถึง รับทั้งหมด

(๒) ให้กองทุน กบข. บริหารต่อทั้งจำนวน หมายถึง ไม่รับเลย

(๓) รับเป็นรายเดือน ราย ๓ เดือน ราย ๖ เดือน หรือ รายปี โดยรับไม่ต่ำกว่างวดละ ๓,๐๐๐ บาท หมายถึง รับเป็นรายงวดในแต่ละงวดไม่ต่ำกว่า ๓,๐๐๐ บาท

(๔) รับบางส่วนที่เหลือ ให้กองทุน กบข. บริหารต่อทั้งจำนวน หมายถึง รับเป็น จำนวนเงินบางส่วนออกมา ที่เหลือไม่รับเลย

(๕) รับบางส่วน ที่เหลือรับเป็นรายเดือน ราย ๓ เดือน ราย ๖ เดือน หรือ รายปี โดยรับไม่ต่ำกว่างวดละ ๓,๐๐๐ บาท หมายถึง รับเป็นจำนวนเงินบางส่วนออกมา ที่เหลือรับเป็นรายงวด ในแต่ละงวดไม่ต่ำกว่า ๓,๐๐๐ บาท

ในการรับเงิน กบข. ตามข้อ (๒) (๓) (๔) และ (๕) ภายหลังสามารถเปลี่ยนแปลง วิธีการขอรับเงินได้ที่สำนักงาน กบข.

๔.๒๐.๓ กดหน้าถัดไป

๔.๒๑ จะปรากฏหน้าจอ และให้ตรวจสอบข้อมูล ดังรูป

๔.๒๑.๑ บำนาญปกติ ให้ตรวจสอบเงินเดือนเดือนสุดท้าย และเวลาราชการ กรณีเวลา ราชการทวีคูณ จะปรากฏเฉพาะปี ๒๕๑๙ และปี ๒๕๓๔ เท่านั้น กรณีอื่น ๆ เจ้าหน้าที่จะบันทึกข้อมูล เพิ่มให้ในภายหลัง ถ้าข้อมูลไม่ถูกต้องใส่ในช่องแก้ไขข้อมูล เช่น เงินเดือนสุดท้ายผิด และกดหน้าถัดไป

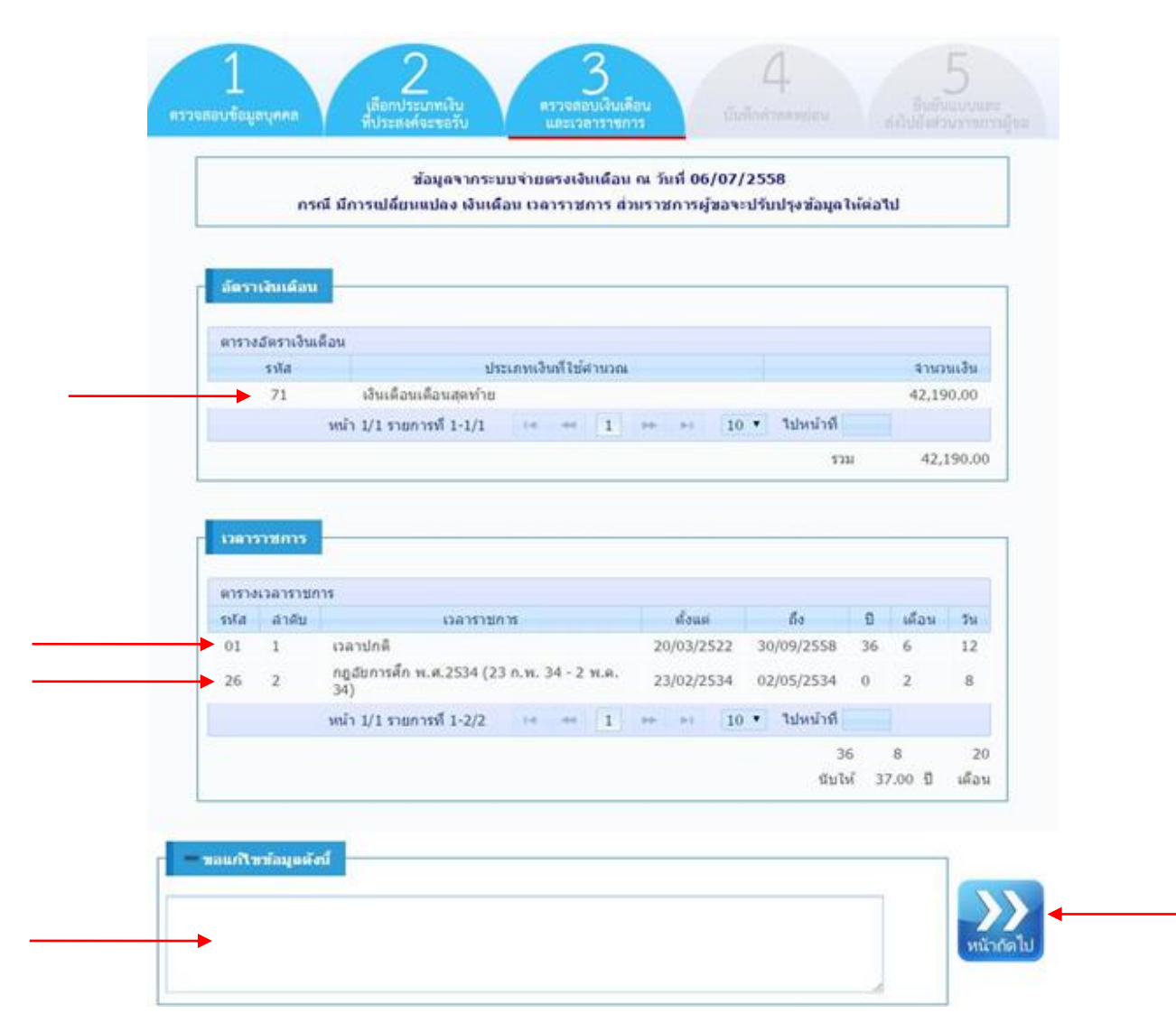

(รูปภาพที่ ๔.๒๑.๑)

๔.๒๑.๒ บำนาญ กบข. จะปรากฏเงินเดือนเฉลี่ย ๖๐ เดือน และให้ตรวจสอบเงินเดือนเฉลี่ยช่วง
 ๑๒ เดือนสุดท้าย และเวลาราชการ กรณีเวลาราชการทวีคูณ จะปรากฏเฉพาะปี ๒๕๑๙ และปี ๒๕๓๔
 เท่านั้น กรณีอื่น ๆ เจ้าหน้าที่จะบันทึกข้อมูลเพิ่มให้ในภายหลัง ถ้าข้อมูลไม่ถูกต้องใส่ในช่องแก้ไขข้อมูล
 เช่น เงินเดือนสุดท้ายผิด และกดหน้าถัดไป

| มายเลืองเปลี่ย 60 เลือง           ส่งเล         ถึง         รางการเริ่าเหลือแขออื่น 60 เลือง           ส่งเล         ถึง         รางการเริ่าเหลือบ         เป็นเป็น           01/10/2553         31/00/2554         6         46,380.00         0.00         0.00         64,380.00         278,280.00           01/10/2553         31/00/2555         6         53,770.00         0.00         64,710.00         200,00         64,700.00         200,00         64,700.00         200,00         64,700.00         200,00         64,700.00         200,00         64,700.00         200,00         64,700.00         200,00         200,00         200,00         200,00         200,00         200,00         200,00         200,00         200,00         200,00         200,00         200,00         200,00         200,00         200,00         200,00         200,00         200,00         200,00         200,00         200,00         200,00         200,00         200,00         200,00         200,00         200,00         200,00         200,00         200,00         200,00         200,00         200,00         200,00         200,00         200,00         200,00         200,00         200,00         200,00         200,00         200,00         200,00         200,00                                                                                                    | เป็นเน็คนแล้ติม 60 เน็คน           สันม         ถึง         รากเวนสัน         เป็นเว็บ           ชันม         ถึง         รากเวนสัน         เป็นเว็บ           ชันม         ถึง         รากเวนสัน         เป็นเว็บ         เป็นเว็บ           ชันม         ถึง         รากเวนสัน         เป็นเว็บ         เป็นเว็บ           ชันม         เป็นเว็บ         รากเวนสัน         เป็นเว็บ         เป็นเว็บ           ชันม         เป็นเว็บ         รากเวนสัน         เป็นเว็บ         รากเวนสัน           ชันม         เป็นเว็บ         รากเวนสัน         เป็นเว็บ         รากเวนสัน           ชันม         เป็นเว็บ         รากเวนสีน         เป็นเว็บ         รากเวนสีน           ชันม         เป็นเว็บ         รากเวนสีน         เป็นเว็บ         รากเวนสีน           ชันม         เป็นเว็บ         รากเวนสีน         เป็นเว็บ         รากเวสีน           ชันม         เป็นเว็บ         รากเวสีน         เป็นเว็บ         รากเวสน           ชัน         เป็นเว็บ         รากเวสน         รากเวสน         รากเวสน           ชัน         เป็นเว็บ         รากเวสน         รากเวสน         รากเวสน           ชันเว็บ         เป็นเวสน         รากเวสน         รากเวสน         รากเวสน           <                                                                                                    | 650                                | ณี มีการณ์ลี่ยนหน่ง | มา เงินเดียน เวล | าราชการ สวก | 5120351 | 101/2599<br>2014:1811 | Koriena his | lıf s   |        |
|----------------------------------------------------------------------------------------------------|----------------------------------------------------------------------------------------------------|------------------------------------|---------------------|------------------|-------------|---------|-----------------------|-------------|---------|--------|
| โปนนอีตของโป 60 มลึกม           ส่งแต่         ถึง         รางเวนเอ็ก         เป็นเรื่อง         เป็นเรื่อง         เป็นเร็ง         เป็นเร็ง         เป็นเร็ง         เป็นเร็ง         เป็นเร็ง         เป็นเร็ง         เป็นเร็ง         เป็นเร็ง         เป็นเร็ง         เป็นเร็ง                                                                                                    | มามติสมเสลีย 60 มสึกม           สายส         ถึง         รายเวนเรื่อง         เป็นเรื่อง         เป็นเรื่อง         เป็นเรื่อง         เป็นเรื่อง           01/10/2553         31/00/2554         6         46,380.00         0.00         46,380.00         278,280.00           01/10/2553         31/00/2554         6         46,710.00         0.00         0.00         50,760.00         304,600.00           01/10/2555         31/00/2555         6         51,720.00         0.00         51,720.00         310,020.00           01/11/2555         31/00/2556         6         52,690.00         0.00         53,590.00         310,020.00           01/11/2555         31/00/2556         6         52,690.00         0.00         53,590.00         316,140.00           01/12/2557         30/09/2558         10         53,590.00         0.00         53,590.00         53,590.00           01/12/2557         30/09/2558         10         53,590.00         0.00         53,590.00         53,590.00           1/12/2557         30/09/2558         10         53,590.00         0.00         53,590.00         53,590.00           1/12/2557         30/09/2558         10         53,590.00         10.00         10.00         53,590                                                                                                    |                                    |                     |                  |             |         |                       |             |         |        |
| สาหารระบานเนื้อมเปลือมเปลือม         สำของ         สำของ <t< th=""><th>สารางองในเสือมเหลือ 60 เมือน           สำนม         ถึง         จากเวามอ้อง         เป็นเว้าน่าง         เป็นเว้าน่าง         ราม         เป็นเว้าน่าง           01/10/2553         31/00/2554         6         46,380.00         0.00         46,380.00         278,280.00           01/10/2554         31/00/2555         6         53,780.00         0.00         0.00         46,380.00         278,280.00           01/10/2555         31/00/2555         6         53,780.00         0.00         0.00         51,720.00         310,320.00           01/10/2555         31/00/2556         6         52,690.00         0.00         0.00         53,980.00         316,140.00           01/10/2555         31/00/2556         6         52,690.00         0.00         0.00         53,980.00         53,980.00           01/12/2557         30/90/2558         10         53,990.00         0.00         53,980.00         53,980.00         1,061,660.00           01/12/2557         30/90/2558         10         53,990.00         0.00         53,980.00         1,061,560.00           01/12/2557         30/90/2558         31,817.67         79% seachau5aua58         35,272.37           Other dothe         1         *         1</th><th>าวินามีการสถิยา</th><th>60 silena</th><th></th><th></th><th></th><th></th><th></th><th></th><th></th></t<>                                                                                                    | สารางองในเสือมเหลือ 60 เมือน           สำนม         ถึง         จากเวามอ้อง         เป็นเว้าน่าง         เป็นเว้าน่าง         ราม         เป็นเว้าน่าง           01/10/2553         31/00/2554         6         46,380.00         0.00         46,380.00         278,280.00           01/10/2554         31/00/2555         6         53,780.00         0.00         0.00         46,380.00         278,280.00           01/10/2555         31/00/2555         6         53,780.00         0.00         0.00         51,720.00         310,320.00           01/10/2555         31/00/2556         6         52,690.00         0.00         0.00         53,980.00         316,140.00           01/10/2555         31/00/2556         6         52,690.00         0.00         0.00         53,980.00         53,980.00           01/12/2557         30/90/2558         10         53,990.00         0.00         53,980.00         53,980.00         1,061,660.00           01/12/2557         30/90/2558         10         53,990.00         0.00         53,980.00         1,061,560.00           01/12/2557         30/90/2558         31,817.67         79% seachau5aua58         35,272.37           Other dothe         1         *         1                                                                                                    | าวินามีการสถิยา                    | 60 silena           |                  |             |         |                       |             |         |        |
| สินม         ถึง         รายเวษมร้อง         เว้บมร้อง         เว้บมร้อง         เว้บมร้อง           01/10/2553         31/00/2554         6         46,380.00         0.00         0.00         46,380.00         278,280.00           01/10/2554         31/00/2555         6         50,760.00         0.00         0.00         46,380.00         278,280.00           01/10/2555         31/00/2555         6         51,720.00         0.00         0.00         50,760.00         304,560.00           01/10/2555         31/00/2556         6         52,690.00         0.00         0.00         51,720.00         310,320.00           01/10/2555         31/00/2557         20         53,080.00         0.00         0.00         53,080.00         306,560.00           01/12/2557         30/09/2558         10         53,980.00         0.00         53,080.00         306,000           01/12/2557         30/09/2558         10         53,980.00         0.00         53,080.00         309,00.00           10/12/2557         30/09/2558         10         53,980.00         0.00         53,080.00         308,00.00           10/12/2557         30/09/2558         30         53,280.00         308,00.00         101/04.8210.00                                                                                                    | สินม         ถึง         รากานมรือง         เป็นเรือง         เป็นเรือง         เป็นเรือง         ราม         เป็นเรือง           01/10/2553         31/00/2554         6         46,380.00         0.00         0.00         46,380.00         278,280.00           01/10/2554         31/00/2554         6         46,710.00         0.00         0.00         46,380.00         278,280.00           01/10/2555         31/00/2555         6         51,720.00         0.00         0.00         50,760.00         304,560.00           01/00/2555         31/00/2556         6         52,660.00         0.00         0.00         51,720.00         310,120.00           01/10/2555         31/00/2557         20         53,060.00         0.00         0.00         53,060.00         1,065,660.00           01/12/2557         30/09/2558         10         53,990.00         0.00         0.00         53,090.00         1,065,660.00           01/12/2557         30/09/2558         10         53,990.00         0.00         53,990.00         1,065,660.00           1/10/2556         31/12/157         20         53,090.00         1,061,640.00         1,051,640.00           1/11/12/257         30/09/2558         30         32,920.00                                                                                                    | ดารางเงินเดือ                      | นเฉลีย 60 เมือน     |                  |             |         |                       |             |         |        |
| 01/10/2553 31/00/2554 6 46,380.00 0.00 0.00 46,380.00 278,280.00<br>01/30/2554 30/09/2555 6 50,780.00 0.00 0.00 50,780.00 304,580.00<br>01/30/2555 31/00/2555 6 51,720.00 0.00 0.00 51,720.00 310,320.00<br>01/30/2555 31/00/2556 6 52,690.00 0.00 0.00 53,080.00 1,061,600.00<br>01/30/2556 30/11/2557 20 53,080.00 0.00 0.00 53,080.00 1,061,600.00<br>01/32/2557 30/09/2538 10 53,990.00 0.00 0.00 53,080.00 1,061,600.00<br>01/32/2557 30/09/2538 10 53,990.00 0.00 0.00 53,080.00 1,061,600.00<br>01/32/2557 30/09/2538 10 53,990.00 0.00 0.00 53,080.00 1,061,600.00<br>01/32/2557 30/09/2538 10 53,990.00 0.00 0.00 53,080.00 1,061,600.00<br>01/32/2557 30/09/2538 10 53,990.00 0.00 0.00 53,080.00 350,000.00<br>01/32/2557 30/09/2538 10 53,990.00 0.00 0.00 53,080.00 350,000.00<br>01/30.6au 51,817.67<br>70% sac3u28u28u 38,3272.37<br><b>D336700165</b><br><b>D336700165</b><br><b>D35700165</b><br><b>D35700165</b><br><b>D3570010</b>                                                                                                    | 01/10/2553 31/00/2554 6 46,380.00 0.00 0.00 46,380.00 278,280.00<br>01/00/2554 30(90/2556 6 50,780.00 0.00 0.00 50,760.00 394,560.00<br>01/10/2555 31/00/2556 6 52,690.00 0.00 0.00 52,690.00 316,140.00<br>01/10/2555 31/00/2556 6 52,690.00 0.00 0.00 53,080.00 1,061,600.00<br>01/10/2555 31/00/2558 10 53,990.00 0.00 0.00 53,080.00 1,061,600.00<br>01/12/2557 30(90/2538 10 53,990.00 0.00 0.00 53,080.00 1,061,600.00<br>01/12/2557 30(90/2538 10 53,990.00 0.00 0.00 53,080.00 53,080.00<br>01/12/2557 30(90/2538 10 53,990.00 0.00 0.00 53,080.00 53,080.00<br>01/12/2557 30(90/2538 10 53,990.00 0.00 0.00 53,080.00 53,080.00<br>01/12/2557 30(90/2538 10 53,990.00 0.00 0.00 53,080.00 53,080.00<br>01/12/2557 30(90/2538 10 53,990.00 0.00 0.00 53,080.00 53,080.00<br>00/12/2557 30(90/2538 10 53,990.00 0.00 0.00 53,080.00 53,080.00<br>00/12/2557 30(90/2538 10 53,990.00 0.00 0.00 53,080.00 53,080.00<br>00/12/2557 30(90/2538 10 53,990.00 0.00 0.00 53,080.00 53,090.00<br>00/12/2557 30(90/2538 10 53,990.00 0.00 0.00 53,080.00 53,090.00<br>00/12/02/2577 30(90/2538 30 51,057<br>70% saa3hua2aua2s 31,597,000<br>00 11 constants<br>01 1 constants<br>00 11 constants<br>00/00/2552 30(90/2558 33 3 22<br>26 2 ng80mm3ñ s.s.2534(22 n.w. 34) 23/02/2534 02/00/2538 33 3 22<br>26 2 ng80mm3ñ s.s.2534(22 n.w. 34) 23/02/2534 02/00/2534 0 2 8<br>min 1/1 month 1-2/2 = 1 = 10 * 10min/s<br>35 6 0<br>min/ 35.50 1 u8au                                                                                                    | Acus                               | 60                  | สารการเสียน      | เป็าแล้อน   | Gute    | เงินเพิ่ม             | 133         | ii ii   | huðu.  |
| 01/04/2554         30/09/2554         6         40,710.00         0.00         40,710.00         258,250.00           01/10/2555         31/00/2555         6         51,720.00         0.00         0.00         51,720.00         304,560.00           01/10/2555         31/00/2556         6         52,690.00         0.00         0.00         52,690.00         316,140.00           01/10/2555         31/00/2556         6         52,690.00         0.00         0.00         53,590.00         316,140.00           01/10/2555         30/09/2558         10         53,690.00         0.00         53,590.00         329,500.00           01/12/2557         30/09/2558         10         53,990.00         0.00         53,590.00         539,500.00           01/12/2557         30/09/2558         10         53,990.00         0.00         53,590.00         539,500.00           01/12/2557         30/09/2558         10         53,990.00         0.00         53,590.00         51,817.67           70%         52.671.01         52.672.37         36,272.37         36,272.37         36,272.37           Intervieweise         51         51.817.67           Intervieweise         51         52.72.37 <td>ยมูง42554         34,09/2554         6         49,710.00         0.00         49,710.00         298,260.00           ยมูวย2554         34,00/2555         6         51,720.00         0.00         0.00         51,720.00         304,560.00           ยมูวย2555         34,00/2555         6         51,720.00         0.00         0.00         51,720.00         310,130.00           01/10/2555         31/03/2556         6         52,690.00         0.00         0.00         52,690.00         316,140.00           01/10/2555         31/03/2557         20         53,090.00         0.00         0.00         53,090.00         539,000.00           01/12/2557         30/09/2558         10         53,990.00         0.00         53,990.00         539,000.00           01/12/2557         30/09/2558         10         53,990.00         0.00         53,990.00         539,000.00           11/12/2557         30/09/2558         30         51,817.67         70% 10.82         51,817.67           70% 10.82         11.8         64         11.8         12.9         13.109,000.00           1200.5220005         12.0         12.0         12.0         10.0         10.0         10.0           11.1         12.0<!--</td--><td>01/10/2553</td><td>31/00/2554</td><td>6</td><td>46,380.00</td><td>0.00</td><td>0.00</td><td>46,385.00</td><td>278,2</td><td>90,00</td></td>                                                                                                    | ยมูง42554         34,09/2554         6         49,710.00         0.00         49,710.00         298,260.00           ยมูวย2554         34,00/2555         6         51,720.00         0.00         0.00         51,720.00         304,560.00           ยมูวย2555         34,00/2555         6         51,720.00         0.00         0.00         51,720.00         310,130.00           01/10/2555         31/03/2556         6         52,690.00         0.00         0.00         52,690.00         316,140.00           01/10/2555         31/03/2557         20         53,090.00         0.00         0.00         53,090.00         539,000.00           01/12/2557         30/09/2558         10         53,990.00         0.00         53,990.00         539,000.00           01/12/2557         30/09/2558         10         53,990.00         0.00         53,990.00         539,000.00           11/12/2557         30/09/2558         30         51,817.67         70% 10.82         51,817.67           70% 10.82         11.8         64         11.8         12.9         13.109,000.00           1200.5220005         12.0         12.0         12.0         10.0         10.0         10.0           11.1         12.0 </td <td>01/10/2553</td> <td>31/00/2554</td> <td>6</td> <td>46,380.00</td> <td>0.00</td> <td>0.00</td> <td>46,385.00</td> <td>278,2</td> <td>90,00</td>                                                                                                    | 01/10/2553                         | 31/00/2554          | 6                | 46,380.00   | 0.00    | 0.00                  | 46,385.00   | 278,2   | 90,00  |
| อนู/10/2554         31/00/2555         6         50,760.00         0.00         0.00         50,760.00         304,560.00           01/10/2555         31/00/2555         6         51,720.00         0.00         0.00         51,720.00         310,320.00           01/10/2555         31/00/2556         6         52,660.00         0.00         0.00         52,690.00         316,140.00           01/10/2555         31/00/2557         20         53,080.00         0.00         0.00         53,980.00         1,065,660.00           01/12/2557         30/09/2558         10         53,990.00         0.00         0.00         53,990.00         518,960.00           01/12/2557         30/09/2558         10         53,990.00         0.00         53,990.00         518,960.00           10/11/2007         11         11         11         11         11         11         11         11         11         11         11         11         11         11         11         11         11         11         11         11         11         11         11         11         11         11         11         11         11         11         11         11         11         11         11                                                                                                    | อนู10/2554         31/00/2555         6         50,760.00         0.00         50,760.00         304,560.00           0L/04/2555         31/00/2555         6         51,720.00         0.00         0.00         51,720.00         310,320.00           0L/04/2555         31/00/2556         6         52,690.00         0.00         0.00         53,690.00         316,140.00           0L/04/2556         30/11/2557         20         53,090.00         0.00         0.00         53,990.00         53,990.00         53,990.00         53,990.00         53,990.00         53,990.00         53,990.00         53,990.00         53,990.00         53,990.00         53,990.00         53,990.00         53,990.00         53,990.00         53,990.00         53,990.00         53,990.00         53,990.00         53,990.00         53,990.00         53,990.00         53,990.00         53,990.00         53,990.00         53,990.00         53,990.00         53,990.00         53,990.00         53,990.00         53,990.00         53,990.00         53,990.00         53,990.00         53,990.00         53,990.00         53,990.00         53,990.00         53,990.00         53,990.00         53,990.00         53,990.00         53,990.00         53,990.00         53,990.00         53,990.00         53,990.00                                                                                                    | 01/04/2954                         | 30/09/2554          | 6                | 49,710.00   | 0.00    | 0.00                  | 49,710.00   | 298,2   | 50.00  |
| 01/04/2555 30/09/2555 6 51,720.00 0.00 0.00 51,720.00 310,320.00     01/10/2555 31/03/2556 6 52,690.00 0.00 0.00 52,690.00 316,140.00     01/12/2557 20 53,090.00 0.00 0.00 53,090.00 1,063,600.00     01/12/2557 30/09/2558 10 53,990.00 0.00 0.00 53,990.00 539,900.00     01/12/2557 30/09/2558 10 53,990.00 0.00 0.00 53,990.00 539,900.00     01/12/2557 30/09/2558 10 53,990.00 0.00 0.00 53,990.00 539,900.00     01/12/2557 30/09/2558 10 53,990.00 0.00 0.00 53,990.00 539,900.00     01/12/2557 30/09/2558 10 53,990.00 0.00 0.00 53,990.00 539,900.00     01/12/2557 30/09/2558 10 53,990.00 0.00 0.00 53,990.00 539,900.00     01/12/2557 30/09/2558 30 53,990.00 0.00     10/10/2527 30/09/2558 30 53,817.67     70% 100/10/2527     70% 100/10/2527     70% 100/10/2528     35,817.67     70% 100/10/252     1 1 0 0 100/2522     1 1 0 0 0.00     10/10/2528     13 2 1,109,000.00     10/10/2528     13 2 1,109,000.00     10/10/2528     12 2 1,109/10/2     1 1 0.000/2522     10/09/2528     13 2 2     1     10 1 1 0.0000/02/2524     1 0 0/09/2529     10/09/2529     1     10 1 1 0.0000/02/2524     1     10 0 100/02/2524     1     10 1     10/10/07     1     10 1 1 0.00000     10/10/07/2538     13     12     12     12     12     12     1     10 1 1 0.000/2524     1     1     10     10/10/255     1     1     1     10     10/10/255     1     1     1     10     10/10/255     1     1     1     10     10/10/255     1     1     1     10     10/10/255     1     1     1     10     10/10/255     1     1     1     10     10/10/255     1     1     10     10/10/255     1     1                                                                                                    | 01/04/2555         30/09/2555         6         51,720.00         0.00         51,720.00         310,320.00           01/10/2555         31/00/2556         6         52,690.00         0.00         0.00         52,690.00         316,140.00           01/04/2556         30/11/2557         20         53,080.00         0.00         0.00         53,080.00         1,061,600.00           01/12/2557         30/09/2558         10         53,990.00         0.00         53,990.00         539,900.00         539,900.00         539,900.00         539,900.00         539,900.00         539,900.00         539,900.00         539,900.00         539,900.00         539,900.00         539,900.00         539,900.00         539,900.00         539,900.00         539,900.00         539,900.00         539,900.00         539,900.00         539,900.00         539,900.00         539,900.00         539,900.00         539,900.00         539,900.00         539,900.00         539,900.00         539,900.00         539,900.00         539,900.00         539,900.00         539,900.00         539,900.00         53,900.00         53,900.00         53,920,900.00         53,920,900.00         53,920,900.00         53,920,900.00         53,920,900.00         53,920,900.00         53,920,900.00         53,920,900.00         53,920,900.00 <td< td=""><td>01/10/2554</td><td>31/00/2585</td><td>6</td><td>50,760.00</td><td>0.00</td><td>0.00</td><td>58,760.00</td><td>394,5</td><td>60,00</td></td<>                                                                                                    | 01/10/2554                         | 31/00/2585          | 6                | 50,760.00   | 0.00    | 0.00                  | 58,760.00   | 394,5   | 60,00  |
| 01/10/2555         31/03/2556         6         52,690.00         0.00         0.00         52,690.00         316,140.00           01/12/2556         30/11/2557         20         53,090.00         0.00         0.00         53,090.00         1,061,660.00           01/12/2557         30/09/2558         10         53,990.00         0.00         0.00         53,990.00         530,900.00           with 1/1 statementh 1-777         +         1         +         10         1 thrianh           with 2/1 statementh 1-777         +         1         +         10         1 thrianh           with 1/1 statementh 1-777         +         1         +         10         1 thrianh           with 2/2         0         1         +         10         1 thrianh         51,817.67           20%         take         61         1         claw         51,817.67         20%         16,272.37           1         with 2/2         states         61         1         claw         51,817.67           20%         states         61         1         claw         51,817.67           30%         states         61         1         claw         51,817.67           30% <td>01/10/2555         31/00/2556         6         52,690.00         0.00         0.00         52,690.00         316,140.00           01/12/2556         30/11/2557         20         53,090.00         0.00         0.00         53,090.00         1,061,600.00           01/12/2557         30/08/2558         10         53,990.00         0.00         53,990.00         539,900.00           win 1/1 mennshi 1-7/7         +         1         +         10         1.09,000.00           .01/12/2577         30/08/2558         10         53,990.00         0.00         53,990.00         539,900.00           win 1/1 mennshi 1-7/7         +         1         +         10         1.09,000.00         .00         .00         .00         .00         .00         .00         .00         .00         .00         .00         .00         .00         .00         .00         .00         .00         .00         .00         .00         .00         .00         .00         .00         .00         .00         .00         .00         .00         .00         .00         .00         .00         .00         .00         .00         .00         .00         .00         .00         .00         .00         .00</td> <td>01/04/2555</td> <td>30/09/2555</td> <td>6</td> <td>51,728.00</td> <td>0.00</td> <td>0.00</td> <td>51,720.00</td> <td>310, 3</td> <td>20.00</td>                                                                                                    | 01/10/2555         31/00/2556         6         52,690.00         0.00         0.00         52,690.00         316,140.00           01/12/2556         30/11/2557         20         53,090.00         0.00         0.00         53,090.00         1,061,600.00           01/12/2557         30/08/2558         10         53,990.00         0.00         53,990.00         539,900.00           win 1/1 mennshi 1-7/7         +         1         +         10         1.09,000.00           .01/12/2577         30/08/2558         10         53,990.00         0.00         53,990.00         539,900.00           win 1/1 mennshi 1-7/7         +         1         +         10         1.09,000.00         .00         .00         .00         .00         .00         .00         .00         .00         .00         .00         .00         .00         .00         .00         .00         .00         .00         .00         .00         .00         .00         .00         .00         .00         .00         .00         .00         .00         .00         .00         .00         .00         .00         .00         .00         .00         .00         .00         .00         .00         .00         .00                                                                                                             | 01/04/2555                         | 30/09/2555          | 6                | 51,728.00   | 0.00    | 0.00                  | 51,720.00   | 310, 3  | 20.00  |
| อปูปปุ2556         30/11/2557         20         53,080.00         0.00         0.00         53,080.00         1,061,600.00           อป_12/2257         3000/2558         10         53,990.00         0.00         0.00         53,990.00         530,900.00         530,900.00         530,900.00         530,900.00         530,900.00         530,900.00         530,900.00         530,900.00         530,900.00         530,900.00         530,900.00         530,900.00         530,900.00         530,900.00         530,900.00         530,900.00         530,900.00         530,900.00         530,900.00         530,900.00         530,900.00         530,900.00         530,900.00         530,900.00         530,900.00         530,900.00         530,900.00         530,900.00         530,900.00         530,900.00         530,900.00         530,900.00         530,900.00         530,900.00         530,900.00         530,900.00         530,900.00         530,900.00         530,900.00         530,900.00         530,900.00         530,900.00         530,900.00         530,900.00         530,900.00         530,900.00         530,900.00         530,900.00         530,900.00         530,900.00         530,900.00         530,900.00         530,900.00         530,900.00         530,900.00         530,900.00         530,900.00         530,900.00         53                                                                                                    | 01/04/2556         30/11/2557         20         53,080.00         0.00         0.00         53,080.00         1,061,600.00           01/12/2557         30/09/2558         10         53,990.00         0.00         0.00         53,990.00         530,900.00           with 1/1 shannshi 1-7/7         +         1         +         10         1 thrink           with 1/1 shannshi 1-7/7         +         1         +         10         1 thrink           with 1/1 shannshi 1-7/7         +         1         +         10         1 thrink           with 1/1 shannshi 1-7/7         +         1         +         10         1 thrink           with 1/1 shannshi 1-7/7         +         1         +         10         1 thrink           with 1/1 shannshi 1-7/7         +         1         +         10         1 thrink           with 1/1 shannshi 1-7/7         +         1         +         10         1 thrink           with 1/1 shannshi 1-7/7         +         1         1         1         1         1           with 1/1 shannshi 1-7/7         +         1         1         1         1         1         1         1         1         1         1         1                                                                                                    | 01/10/2555                         | 31/03/2556          | 6                | 52,690.00   | 0.00    | 0.00                  | 52,690.00   | 316,1   | 4).(8) |
| 01/12/2557         30/09/2558         10         53,990.00         0.00         0.00         53,990.00         530,900.00           พม่า 1/1 รายการที่ 1-7/7         +         1         +         10         1.0+         1.0+         1.09,000.00           เป็นส์สะนเลสีย 60         ทวม         3,109,000.00         เป็นส์สะนเลสีย 60         51,817.67           200500005         70% รองเป็นส์สะนเลสีย 50         51,817.67         36,272.37           เการแบตรารายการ         สัมม         64         1         เสียม         51,817.67           300500005         1         1         1.09,060.00         1.00,072.37         36,272.37           เการแปลงกรรมการ         สัมม         64         1         1         1         1           101         1         เลกรรมการ         สัมม         64         1         เลือน         1           26         2         กอสมารที่ 1-2/2         -         1         -         10         10         10         12         8           พม่า 1/1 รายการที่ 1-2/2         -         1         -         10         10         10         10         10         10         10         10         10         10         10         10         10 </td <td>01/12/2557         30/09/2558         10         53,990.00         0.00         53,990.00         539,900.00           พม่า 1/1 รายการที่ 1-777         +         1         +         10         1 their         3,109,000.00           หน่า 1/1 รายการที่ 1-777         +         1         +         10         1 their         3,109,000.00           เป็นเดือนเอลีย         60         กรม         3,109,000.00         1 หน่ามีสายเอลีย         50,6272.37           การประกรรรรรรรรรรรรรรรรรรรรรรรรรรรรรรรรร</td> <td>01/04/2556</td> <td>30/11/2557</td> <td>20</td> <td>53,080.00</td> <td>0.00</td> <td>0.00</td> <td>53,080.00</td> <td>1,051,6</td> <td>00.00</td>                                                                                                    | 01/12/2557         30/09/2558         10         53,990.00         0.00         53,990.00         539,900.00           พม่า 1/1 รายการที่ 1-777         +         1         +         10         1 their         3,109,000.00           หน่า 1/1 รายการที่ 1-777         +         1         +         10         1 their         3,109,000.00           เป็นเดือนเอลีย         60         กรม         3,109,000.00         1 หน่ามีสายเอลีย         50,6272.37           การประกรรรรรรรรรรรรรรรรรรรรรรรรรรรรรรรรร                                                                                                    | 01/04/2556                         | 30/11/2557          | 20               | 53,080.00   | 0.00    | 0.00                  | 53,080.00   | 1,051,6 | 00.00  |
| หน่า 1/1 รายการที่ 1-777         **         1         **         10*         ใปหน้ารื่           รวยเดือน         60         รวย         3,109,060.00         เป็นเดือนเอเลีย 60 เดือน         51,817.67           20%         รองเป็นเดือนเอเลีย         60 เดือน         51,817.67         36,272.37           เป็นสารรรยการ         ส่วยและ         61         1         เลือง,272.37           เป็นสารรรยการ         ส่วยและ         61         1         เลือง,272.37           เป็นสารรรยการ         ส่วยและ         61         1         เลือง,272.37           เป็นสารรรรยการ         ส่วยและ         61         1         เลือง,272.37           เป็นสารรรรยการ         ส่วยและ         61         1         เลือง,272.37           เป็นสารรรรรรรรรรรรรรรรรรรรรรรรรรรรรรรรรรรร                                                                                                    | พม่า 1/1 รายการที่ 1-777         **         1         **         10         ใปหน่าที่           รวยเดือน         60         รวย         3,109,060.00         เป็นเดือนแอร์ย 60 เดือน         51,817.67           70% ของเป็นเดือนแอร์ย         36,272.37         36,272.37                                                                                                    | 01/12/2557                         | 30/09/2558          | 10               | 53,990.00   | 0.00    | 0.00                  | \$3,990.00  | 539,9   | 00.00  |
| รามเมือน 60 ราม 3,109,000.00<br>เป็นเลือนเอมีย 60 เมือน 51,617.67<br>70% รองเริ่มเลือนเอมีย<br>8การเปลาราชการ<br>ราม ส่วยน เอลาราชการ ส่วน 63 ปี เมือน 7น<br>ราม ส่วยน เอลาราชการ ส่วน 63 ปี เมือน 7น<br>1 เวลาราทศ์ 09,00,2523 30,09,72558 35 3 22<br>26 2 กฏปิอการศึก พ.ศ.2534 (23 ก.พ. 34 - 2 พ.ศ. 34) 23,002,2534 (02,05),2534 0 2 8<br>พร้า 1/1 รายการศึ 1-2/2 - 1 - 1 - 10 ปี 13,007,2534 0 2 8                                                                                                    | รามเมือน 60 ราม 3,159,060.00<br>เว็บเดือนเลโย 60 เดือน 51,817.67<br>70% ของเวินเดือนเอโย<br>36,272.37                                                                                                    |                                    | พม่า 1/1 รายการที่  | 1-7/7 1+         | . 1         | ++ ++   | 10 .                  | tahriinsi   |         |        |
| เป็นติสมเอสัย 60 เดือน 51,817.67<br>70% รองเป็นเสือนเอสัย 36,272.37<br><b>เป็น รองเป็นเสือนเอสัย</b> 36,272.37<br><b>เป็น รองเป็นเสีย 1</b><br><b>เป็น รองเป็น</b><br><b>เป็น รองเป็น</b><br><b>เป็น</b><br><b>เป็น รองเป็น</b><br><b>เป็น</b><br><b>เป็น</b> | เป็นเสือนเลโซ 60 เดือน 51,817.67<br>70% ของเงินเลือนเลโซ 36,272.37<br>เทราะเวลาราชการ<br>101 1 เวลาร่างการ<br>01 1 เวลาร่างกั ด้วยชัง 653 5 เดือน 74<br>01 1 เวลาร่างกั 653 5 เดือน 74<br>01 1 เวลาร่างกั 653 5 เดือน 74<br>02 1 เวลาร่างกั 7550 1 เดือน<br>1 1 1 1 1 1 1 1 1 1 1 1 1 1 1 1 1 1 1                                                                                                     |                                    |                     |                  | รวรเสือน    | 60      | 122                   |             | 3,109,  | 060.00 |
| 70% รองเวินเลือนเอล็ก 36,272.37<br>เกลารราชการ<br>เกลารราชการ<br>เกลาร<br>เกลารราชการ<br>เกลาร<br>เกลารราชการ<br>เกลาร<br>เกลารราชการ<br>เกลาร<br>เกลาร<br>เกลารราชการ<br>เกลาร<br>เกลารราชการ<br>เกลาร<br>เกลาร                                                                                                    | 70% รองสำหลังหอดรีข 36,272.37<br>เกลาราชการ<br>ราส อำรับ เมืองราชการ<br>ราส อำรับ เมืองราชการ<br>51 ปี เมือง โม<br>1 เมลาราชการ<br>51 ปี เมือง โม<br>1 เมลาราชการ<br>51 ปี เมือง โม<br>51 ปี เมือง โม<br>51 ปี เมือง โม<br>51 ปี เมือง โม<br>51 ปี เมือง โม<br>51 ปี เมลาราชการ<br>51 ปี เมือง โม<br>51 ปี เมลาราชการ<br>51 ปี เมลาราชการ |                                    |                     |                  |             |         | สารคลิต               | lu 60 (đạu  | 51,     | 817.67 |
|                                                                                                    |                                                                                                    |                                    |                     |                  |             | 7       | 1996 1997.31          | แล้วแฉลีย   | 36      | 272.37 |
|                                                                                                    | ตารางเวลาราชการ<br>ราสิ สำคัญ<br>01 1 เวลาชาติ 2006(2523 30)(09/2558 35 3 22<br>26 2 กลูสัยการศึก พ.ศ.2534 (23 ก.พ. 24 - 2 พ.ศ. 34) 23/02(2534 02/06/2534 0 2 8<br>พริก 1/1 รายการศึก พ.ศ.2534 (23 ก.พ. 24 - 2 พ.ศ. 34) 23/02(2534 02/06/2534 0 2 8<br>พริก 1/1 รายการศึก 1-2/2 1 10 • ไปหน้าศึ<br>35 6 0<br>ปนให้ 35.50 ปี เสียน                                                                                                    | 0050005                            | 5                   |                  |             |         |                       |             |         | _      |
| รพัฒ ส่างยิน เวลาราชการ ส่วนม ถึง ปี เสียน วิน     1 เวลาว่าเพี 09,06/2523 30,09,72558 35 3 22     26 2 กฎสังการศึก พ.ศ.2534 (23 ก.พ. 34 - 2 พ.ศ. 34) 23,702/2534 00 2 8     พน่า 1/1 สามภารที่ 1-2/2 1 10 • โปหน่ารที่                                                                                                    | รงโล ซึ่งเรีย เปลาราชการ ซึ่งยุต ซึ่ง ปี เมือน 7น<br>01 1 เวลาน่าเดี 05/06/2523 30/09/2558 35 3 22<br>26 2 กลูมิยการศึก พ.ศ. 2534 (23 ก.พ. 34 - 2 พ.ศ. 34) 23/02/2534 02/05/2534 0 2 8<br>พก่า 1/1 รายการที่ 1-2/2 → - 1 → 10 • โปรกเวฟ<br>                                                                                                    | 101040801040                       | 74                  |                  |             |         |                       |             |         |        |
| 01         1         เวลารถกลี         09,06/2523         30,09/2558         35         3         22           26         2         กลู่มีธการลึก พ.ศ. 2534 (23 ก.พ. 34 - 2 พ.ศ. 34)         23,02/2534         02,05/2534         0         2         8           พม่า 1/1 สายภารสิ 1-2/2          1          10         124กมิวรี         0         35         6         0           ประที่ 35.50         1         เสียม          1          10         124กมิวรี         35.50         1         เสียม                                                                                                    | 01         1         เวลาปกมี         09,06/2523         30/09/2558         35         3         22           26         2         กฎมีบการศึก         พ.ศ. 2534 (23 ก.ศ. 34 - 2 พ.ศ. 34)         23/02/2534         02/05/2534         0         2         8           พม่า 1/1 ร่ายภารศึก         32/2         -         1         -         10         "ประการศึก         35         6         0           10         10         10         10         10         10         10         10         10         10         10         10         10         10         10         10         10         10         10         10         10         10         10         10         10         10         10         10         10         10         10         10         10         10         10         10         10         10         10         10         10         10         10         10         10         10         10         10         10         10         10         10         10         10         10         10         10         10         10         10         10         10         10         10         10         10         10                                                                                                    | the star                           |                     | 1261515015       |             | da      |                       | 61          | 0 uleu  | 74     |
| 26 2 กอสัยการศึก พ.ศ. 2534 (23 ก.พ. 34 - 2 พ.ศ. 34) 23/02/2534 02/05/2534 0 2 8<br>พน่า 1/1 รายการที่ 1-2/2 → - 1 → 10 • ใปหน้าที่<br>35 6 0<br>ปนโก้ 35.50 ปี เสียน                                                                                                    | 26         2         กฐมิยการศึก พ.ศ. 2534 (23 ก.พ. 34 - 2 พ.ศ. 34)         23/02/2534         02/05/2534         02         8           พล้า 1/1 สายยาการ์ 1-2/2          1          10         1 ปมกล้าร์         35         6         0           35         6         0         10.50 ปี         เสียน         35.50 ปี         เสียน                                                                                                    | 01 1                               | เวลาปกลี            |                  |             | 03/06/  | 2523 30               | (09/2558    | 15 3    | 22     |
| ทย่า 1/1 รายการที่ 1-2/2 → - 1 = → 10 • โปทยักที่<br>35 6 0<br>ปีปริศ. 35.50 ปี เดือน                                                                                                    | พม่า 1/1 รายภาพที่ 1-2/2 ↔ ↔ 1 ↔ ↔ 10 • ใปปทกพื่<br>35 6 0<br>ปปไฟ 35.50 ปี เสียน                                                                                                    | 26 2                               | กอสัยการศึก พ.ศ.1   | 2534 (2) n.m. 2  | H-2 W.H. 34 | 23/02   | 2534 02               | /16/2534    | 2       |        |
| 35 6 0<br>0x0v/ 35.50 D ulau                                                                                                    | 35 6 0<br>910M 35.50 I silan                                                                                                    |                                    | min 1/1 supposed    | 1-2/2            | - 1         | -       | 10 .                  | Reindel     |         |        |
| 005 0550 D (dau                                                                                                    | ชมชิง 35.50 ปี เดือน                                                                                                    | ş                                  |                     | 1.50             |             |         | 13                    | 35          | e.      |        |
| 1000 2 1000 2 1000                                                                                                    |                                                                                                    |                                    |                     |                  |             |         |                       | - 30        | 35.55.0 | dine.  |
|                                                                                                    |                                                                                                    |                                    |                     |                  |             |         |                       | anes.       | 33.30 2 | 589419 |
| - Surdenand d                                                                                                    |                                                                                                    | Contraction of the Contract of the |                     |                  |             |         |                       |             |         |        |

(รูปภาพที่ ๔.๒๑.๒)

๔.๒๒ จะปรากฏหน้าจอดังรูป

|                                             | 0000000091                                | วินเนื่อนกันกิด :01/01/2498 |                         |
|---------------------------------------------|-------------------------------------------|-----------------------------|-------------------------|
| ชื่อ - นามสกล :บา                           | อสมชาย เค้าแทพ                            | טרעי: אוויני                |                         |
|                                             |                                           |                             |                         |
| 1 2                                         | 3                                         | 4                           | 5                       |
| สมารถสมบริญญาการ มีประสงค์<br>สามารถสมารถรู | ม ครรรรมของเขามีต่อม<br>มีป และเวลารารการ | บันพึกค่าสหหย่อน            |                         |
| าร์อนุล                                     | เจากระบบจ่ายตรงเงินเดือน ณ                | วันที่ 14/01/2559           | v                       |
| กรณ มการณลขามแปล.                           | a lauteau cians tanns abus                | 120169201:0600672020 0660 0 | <b>.</b>                |
| <ul> <li>ร่าลดหย่อน</li> </ul>              |                                           |                             |                         |
|                                             |                                           |                             | 10100                   |
| ารไสดำอดหม่อน                               | ศาสตรรไอน                                 |                             | <b>↓</b> ∎<br>≰ານວນເວັນ |
| <b>A</b> 2                                  | nentas                                    |                             | 30,000.00               |
| 01 0100                                     |                                           | 10 • ไปหน้าที่              | 1                       |
| 01 ละพออ<br>พนัก 1/1 รายการที่ 1            | -1/1 1                                    |                             |                         |
| 01 สมหรือ<br>หนัก 1/1 รายการที่ 1           |                                           |                             |                         |
| 01 ตะหน่อ<br>หน้า 1/1 รายการที่ 1           |                                           |                             |                         |

(รูปภาพที่ ๔.๒๒)

# ๔.๒๓ บันทึกข้อมูลค่าลดหย่อน โดนเลือกเครื่องหมาย + หรือลบข้อมูลโดยเลือกถังขยะ

| (244) installas installas (21000000001                                     | Sectors/5: 8-p -01/01/3408                               |                    |
|----------------------------------------------------------------------------|----------------------------------------------------------|--------------------|
| รื่อ - นามสกล เนาอสมราย เด่าแทพ                                            | 1995 1995 1995 1995 1995 1995 1995 1995                  |                    |
| 1 2 3<br>เสือการระบทหัวน<br>ชั่นประสะห์จะขอรับ และเวอาอาจารารกา            | น<br>บันทึกหัวธศภรูเอน                                   | 5<br>Andressen der |
| ชอมูลจากระบบรายตรงเงมตอน<br>กรณี มีการเปลี่ยนแปลง เงิมเดือน เวลาราชการ ส่ว | ณ วนท 14/01/2559<br>มราชการผู้ขอจะปรับปรุงข้อมูลให้ต่อไป |                    |
| ด่าลผลสภัยน                                                                |                                                          |                    |
| ตารางค่าอดมย่อบ                                                            |                                                          | + =                |
| ราสสาลตหย่อน ค่าอดหย่อน                                                    |                                                          | ุ่≼านวนเงิน        |
| 01 Astronomica                                                             |                                                          | 30,000.00          |
| พน่า 1/1 รายการที่ 1-1/1 😐 🚥 1                                             | 10 • ไปหน้าพื                                            |                    |
|                                                                            |                                                          |                    |
|                                                                            |                                                          |                    |

| บ้า | -<br>กล้าลดหย่อน                           | 8 |
|-----|--------------------------------------------|---|
|     | ศำลดหย่อน<br>ดำลดหย่อน: XQ<br>↓ จำนวนเงิน: |   |
|     | 🔣 บันทึก 🖉 ยกเล็ก 🖉 ปิด                    |   |

(รูปภาพที่ ๔.๒๓)

๔.๒๓.๑ เลือกรูปแว่นขยาย แล้วเลือกใส่ค่าลดหย่อนพร้อมจำนวนเงินตามที่ลดหย่อนได้ เสร็จแล้วเลือกบันทึก ดังต่อไปนี้

(๑) ลดหย่อนตนเอง

(๒) ลดหย่อนคู่สมรส

(๓) บุตร

(๔) ดอกเบี้ยเงินกู้

(๕) เบี้ยประกันชีวิต

(๖) ลดหย่อนบิดามารดา

(๗) อื่น ๆ

๔.๒๓.๒ กรณีข้อมูลค่าลดหย่อนไม่ถูกต้อง เลือกหน้ารหัสค่าลดหย่อนที่ไม่ถูกต้อง แล้วเลือกถังขยะ ๔.๒๓.๓ เลือกหน้าถัดไป

 ๙.๒๙ จะปรากฏหน้าจอดังรูป แล้วเลือกข้าพเจ้าได้ตรวจสอบข้อมูลบุคคลที่ปรากฏในหน้าจอแล้ว ขอแก้ไขข้อมูลตามรายการที่แจ้ง และเลือกยื่นแบบขอรับบำเหน็จบำนาญ

| ารักมูล         | ผู้ยื่นขอรับปาเหน็จปานาญ                                                 |                                                   |                             |
|-----------------|--------------------------------------------------------------------------|---------------------------------------------------|-----------------------------|
|                 | เลขประจำด้วประชาชน :310000000091<br>ชื่อ - นามสกุล :นายสมชาย เด่นเทพ     | วันเดือนปีเกิด :01/01/2498<br>เพศ :บาย            |                             |
|                 |                                                                          |                                                   |                             |
| 1<br>ครวจสอบข้อ | มูลบุคคล เสือกประเภทเงิน ครวจสอบเงินเดี<br>ที่ประสงค์จะขอรับ และเวลาราชก | อน 4 ยืนยันเ<br>าร บันพึกคำลดหย่อน ส่งไปยังส่วน   | )<br>เบบและ<br>มราชการผู้ขอ |
|                 | ข้อมูลจากระบบจ่ายตรงเงินเดือน                                            | ม ณ วันที่ 14/01/2559                             |                             |
|                 | กรณ มการเปลยนแปลง เงนเดอน เวลาราชการ ส                                   | งนราชการ <mark>ผู</mark> ขอจะบรบบรุงขอมูล เหตอ เบ |                             |
| ្រុំណា          | มวถแงินเบื้องตัน                                                         |                                                   |                             |
|                 | ปานาญสมาชิก กบข. : 36,272.37 บาท                                         | บำเหน็จตำรงชีพ : 200,000.00 บาท                   |                             |
|                 | 🔶 🗌 ข้าพเจ้าได้ตรวจสอบข้อมูลบุคคลที่ปรากฏในหน้า:                         | จอแล้ว ขอรับรองว่า ถูกต้อง                        |                             |
|                 |                                                                          |                                                   |                             |

ඉස

๔.๒๕ จะปรากฏหน้าจอดังรูป แล้วเลือกตกลง

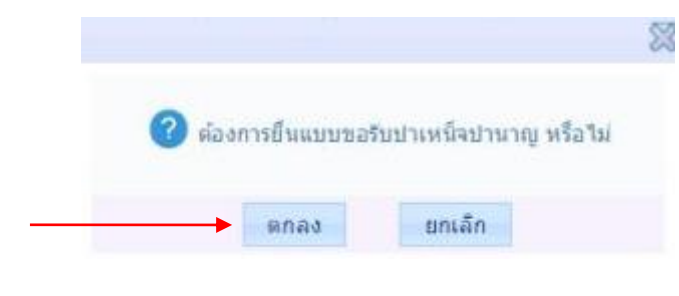

(รูปภาพที่ ๔.๒๕)

๙.๒๖ เมื่อดำเนินการแล้วเสร็จ ให้แจ้งเจ้าหน้าที่ผู้ปฏิบัติงานเกี่ยวกับการขอรับเงินบำเหน็จบำนาญ ในสังกัดของท่าน ว่าได้ยื่นคำขอรับเงินบำเหน็จบำนาญในระบบ e-Filing เรียบร้อยแล้ว พร้อมจัดส่ง เอกสารที่เกี่ยวข้อง